# TP-LINK®

## Podręcznik użytkownika

## TL-WN353G/TL-WN353GD Bezprzewodowa karta sieciowa 54M ze złączem PCI

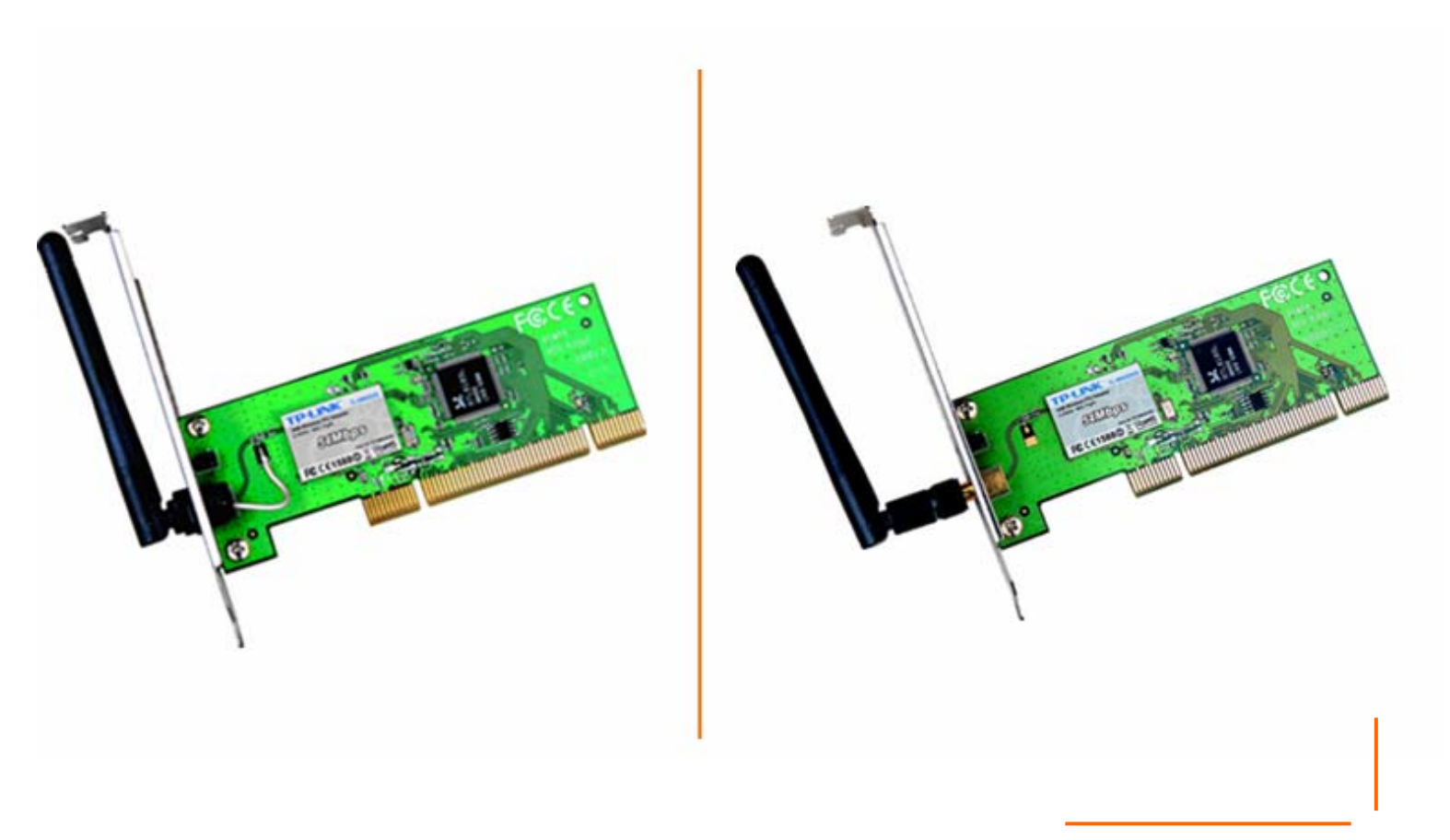

2.4GHz
 802.11g/b

Rev: 1.0.0 1910010173

## PRAWA AUTORSKIE I ZNAKI HANDLOWE

Charakterystyka produktu może ulec zmianie bez powiadomienia. **TP-LINK**<sup>®</sup> jest zarejestrowanym znakiem handlowym firmy TP-LINK Technologies Co., Ltd. Inne marki i nazwy produktów są znakami handlowymi lub zarejestrowanymi znakami handlowymi ich poszczególnych właścicieli.

Żadna część niniejszej specyfikacji nie może być powielana w jakikolwiek sposób, ani w żaden sposób przetwarzana, adaptowana, bądź używana do uzyskiwania tekstów pochodnych, takich jak tłumaczenia, bez pisemnej zgody TP-LINK Technologies Co., Ltd. Copyright © 2009 TP-LINK Technologies Co., Ltd.

Wszelkie prawa zastrzeżone.

## **STANOWISKO FCC**

## FC TE7WN353G

Niniejszy sprzęt został przetestowany i spełnia wymogi stawiane urządzeniom cyfrowym klasy B, zgodnie z punktem 15 Reguł FCC. Obostrzenia te zostały ustanowione, by zapewnić racjonalną ochronę podczas występowania szkodliwych zakłóceń w instalacji domowej.

Urządzenie generuje, wykorzystuje oraz może emitować fale radiowe, co w przypadku nieprzestrzegania zaleceń niniejszej instrukcji, związanych z instalacją i użytkowaniem, może powodować zakłócenia komunikacji radiowej. Mogą one wystąpić również w przypadku prawidłowej instalacji i obsługi. Jeżeli urządzenie jest przyczyna zakłóceń w odbiorze sygnału radiowego lub telewizyjnego, co można stwierdzić poprzez wyłączenie i ponowne włączenie, użytkownik może spróbować zminimalizować zakłócenia w następujące sposoby:

- > Przestawić lub skierować w innym kierunku antenę odbiorczą.
- > Odgrodzić urządzenie od odbiornika, w którym występują zakłócenia.
- Podłączyć urządzenie do innego gniazdka elektrycznego, niż odbiornik, w którym występują zakłócenia.
- > Zasięgnąć porady sprzedawcy lub doświadczonego technika RTV.

Niniejsze urządzenie spełnia wymogi zawarte w 15. punkcie Reguł FCC. Działanie uwzględnia następujące dwa warunki:

- (1) Urządzenie nie jest źródłem szkodliwych zakłóceń.
- (2) Urządzenie odbiera wszelkie zakłócenia, w tym również te, mogące powodować niepożądane działanie.

Zmiany bądź modyfikacje wykraczające poza obszar odpowiedzialności w zakresie zgodności mogą naruszyć uprawnienia użytkownika do używania urządzenia.

### Stanowisko FCC dotyczące promieniowania radiowego:

Niniejsze urządzenie pozostaje w zgodności z ograniczeniami i limitami ustalonymi przez FCC, dotyczącymi stopnia emisji fal radiowych w środowisku niekontrolowanym. Urządzenie oraz jego antena nie powinny być umieszczane w bezpośrednim sąsiedztwie innej działającej anteny, bądź nadajnika/odbiornika.

"By spełniać wymagania FCC dotyczące emisji fal radiowych, antena używana wraz z niniejszym urządzeniem musi być zainstalowana z zachowaniem przynajmniej dwudziestocentymetrowego odstępu od ludzi oraz nie może znajdować się w bezpośrednim sąsiedztwie innej działającej anteny, bądź nadajnika/odbiornika".

## Ostrzeżenie związane ze znakiem CE

## €€1588①

Niniejsze urządzenie jest produktem klasy B. W środowisku domowym, może on generować zakłócenia radiowe. W takim wypadku, użytkownik powinien podjąć odpowiednie kroki zapobiegawcze.

#### Ograniczenia lokalne 2400.0-2483.5 MHz

| Kraj      | Ograniczenie         | Powód / uwagi                                            |  |  |
|-----------|----------------------|----------------------------------------------------------|--|--|
| Pulgorio  |                      | Do użytku zewnętrznego oraz publicznego                  |  |  |
| Buigana   |                      | wymagane jest oficjalne zezwolenie.                      |  |  |
|           | Użytek zewnętrzny    | Pasmo wykorzystywane do celów radiolokacyjnych przez     |  |  |
| Francia   | ograniczony do 10 mW | wojsko. W ostatnich latach trwają prace nad całkowitym   |  |  |
| Гапоја    | e.i.r.p. w paśmie    | udostępnieniem do użytku publicznego pasma 2.4 GHz.      |  |  |
|           | 2454-2483.5 MHz      | lch zakończenie planowane jest na rok 2012.              |  |  |
| M/looby   |                      | W przypadku użytkowania zewnętrznego poza terenem        |  |  |
| VVIOCITY  |                      | prywatnym wymagane oficjalne zezwolenie.                 |  |  |
|           |                      | Oficjalne zezwolenie wymagane w przypadku świadczenia    |  |  |
| Luxemburg | Brak                 | usług sieciowych (nie dotyczy sieci wykorzystujących     |  |  |
|           |                      | promieniowanie podczerwone).                             |  |  |
| Norwogio  | latricio             | Niniejszy podrozdział nie dotyczy obszaru geograficznego |  |  |
| Norwegia  | Isuneje              | w promieniu 20km od Ny-Alesund.                          |  |  |
| Federacja |                      | Tylko do użytku wewnetrznego                             |  |  |
| Rosyjska  |                      | i yiko do uzyiku wewilętiznego.                          |  |  |

### Zawartość opakowania

W opakowaniu powinny znajdować się następujące elementy:

- > Jedna bezprzewodowa karta sieciowa TL-WN353G/TL-WN353GD 54M ze złączem PCI
- Kreator szybkiej instalacji
- > Jedna płyta CD z dokumentacją TL-WN353G/TL-WN353GD, zawierająca:
  - Program TP-LINK Wireless Client Utility oraz sterowniki
  - Niniejszą instrukcję
  - Inne przydatne informacje

## Uwaga

Jeżeli któregokolwiek z elementów wyposażenia brakuje lub jest uszkodzony, skontaktuj się ze sprzedawcą, u którego nabyłeś bezprzewodową kartę sieciową TL-WN353G/TL-WN353GD 54M PCI.

#### Objaśnienia:

Używany w niniejszej instrukcji termin 'karta' oznacza Bezprzewodową Kartę Sieciową TL-WN353G/TL-WN353GD 54M ze złączem PCI, bez dalszych objaśnień.

## **SPIS TREŚCI**

| Rozdział 1. Wprowadzenie                                            | 1   |
|---------------------------------------------------------------------|-----|
| 1.1 Informacje podstawowe                                           | . 1 |
| 1.2 Charakterystyka                                                 | . 1 |
| 1.3 Objaśnienie diod LED                                            | . 1 |
| Rozdział 2. Przewodnik instalacji                                   | 2   |
| 1.4 Instalacja urządzenia                                           | . 2 |
| 1.5 Instalacja oprogramowania                                       | . 2 |
| 1.5.1 Informacje ogólne                                             | . 2 |
| 1.5.2 Instalacja oprogramowania w systemie Windows XP               | . 2 |
| Rozdział 3: Konfiguracja                                            | 6   |
| 3.1 Set Wizard - Kreator ustawień                                   | . 6 |
| 3.2 Zakładka General - Właściwości ogólne                           | . 8 |
| 3.3 Zakładka Profile - Zarządzanie profilami                        | . 9 |
| 3.3.1 Dodawanie lub edycja profilu konfiguracyjnego                 | 10  |
| 3.3.2 Usuwanie profilu konfiguracyjnego                             | 15  |
| 3.3.3 Powielanie profilu konfiguracyjnego                           | 16  |
| 3.3.4 Ustalanie domyślnego profilu konfiguracyjnego                 | 16  |
| 3.4 Available Network - Dostępne sieci                              | 17  |
| 3.5 Zakładka Advanced – Ustawienia zaawansowane                     | 17  |
| 3.6 Zakładka Status                                                 | 18  |
| 3.7 Zakładka Statistics                                             | 19  |
| 3.8 Zakładka Wi-Fi Protect Setup – Zabezpieczona konfiguracja Wi-Fi | 20  |
| 3.8.1 PIN                                                           | 21  |
| 3.8.2 Metoda pytanie - odpowiedź                                    | 23  |
| Dodatek A: Dane techniczne                                          | 24  |
| Dodatek B: Glosariusz2                                              | 25  |
| Dodatek C: Informacje kontaktowe                                    | 26  |

## Rozdział 1. Wprowadzenie

#### 1.1 Informacje podstawowe

Bezprzewodowa karta sieciowa TP-LINK TL-WN353G/TL-WN353GD 54M ze złączem PCI pozwala na ulokowanie Twojego notebooka czy komputera PC w najkorzystniejszym miejscu, z pominięciem niewygodnych kabli sieciowych.

Zdolność urządzenia do autoadaptacji pozwala na osiągnięcie maksymalnej prędkości pakietowej transmisji danych na poziomie 54Mbps lub na automatyczne zmniejszenie tej przepustowości w przypadku znacznej odległości lub w otoczeniu z silnymi zakłóceniami elektromagnetycznymi. Karta współpracuje również ze wszystkimi bezprzewodowymi urządzeniami 11Mbps (802.11b). Twoje połączenia bezprzewodowe zabezpieczane są z wykorzystaniem szyfrowania WEP i WPA (maksymalnie 152-bitowego).

#### 1.2 Charakterystyka

- > Kompatybilność ze standardami IEEE802.11g, IEEE802.11g.
- Obsługa szyfrowania danych WPA/WPA2, uwierzytelniania IEEE802.1x, szyfrowania TKIP/AES, 64/128/152 bitowego szyfrowania WEP.
- Bezprzewodowy transfer danych z prędkością 54/48/36/24/18/12/9/6 Mbps lub 11/5.5/2/1Mbps/1 Mbps.
- ➢ 32-bitowy interfejs PCI.
- > Obsługa trybów Ad-Hoc oraz Infrastructure.
- Możliwy roaming pomiędzy punktami dostępowymi po skonfigurowaniu w trybie Infrastructure.
- > Łatwość konfiguracji oraz bieżący monitoring.
- > Współpraca z systemami 98, ME, 2000, 2003, XP, Vista, XP64.
- > Współpraca z dedykowaną anteną model TL-WN353G.
- > Współpraca z odłączaną anteną z gniazdem Reverse SMA model TL-WN353GD.

#### 1.3 Objaśnienie diod LED

| Dioda LED        | Status                | Status urządzenia                                                                                                    |
|------------------|-----------------------|----------------------------------------------------------------------------------------------------|
| Zielona - status | Mruga<br>sporadycznie | Karta znajduje się w trybie oszczędzania energii<br>lub została podłączona, lecz nie wysyła, ani nie<br>odbiera danych |
| Zielona - status | Świeci                | Karta znajduje się w trybie wzbudzenia                                                                                 |
| Zielona - status | Błyska                | Karta wysyła lub odbiera dane.                                                                                         |

## Rozdział 2. Przewodnik instalacji

#### 1.4 Instalacja urządzenia

By zainstalować kartę, postępuj zgodnie z poniższymi wskazówkami:

- 1. Wyłącz komputer PC i odłącz kabel zasilający
- Otwórz obudowę komputera i odszukaj na płycie głównej slot PCI. Usuń metalową zaślepkę slotu na tylnej ściance komputera. Jeżeli to konieczne, skorzystaj z instrukcji dostarczonych przez producenta komputera.
- Wsuń kartę PCI w slot PCI. Upewnij się, że wszystkie piny stykają się z odpowiadającymi im kontaktami w slocie. Po umocowaniu karty w gnieździe, zabezpiecz ją poprzez przykręcenie "śledzia" do obudowy komputera. Zamknij obudowę komputera.
- 4. Podłącz z powrotem zasilanie i włącz komputer.

#### 1.5 Instalacja oprogramowania

#### 1.5.1 Informacje ogólne

Kreator Instalacji Karty pomoże Ci w zainstalowaniu urządzenia w systemach Windows XP oraz Vista. Kreator zainstaluje program obsługowy TP-LINK Wireless Client Utility oraz sterowniki.

Po zainstalowaniu urządzenia przez instalacja oprogramowania, system zgłosi komunikat "Znaleziono nowe urządzenie". Kliknij **Anuluj** i uruchom program Kreator Instalacji z płyty CD-ROM.

Poszczególne kroki podczas instalacji są w systemach rodziny Windows bardzo zbliżone. Niniejszy podręcznik użytkownika opisuje instalację w systemie Windows XP.

#### 1.5.2 Instalacja oprogramowania w systemie Windows XP

**Krok 1:** Włóż płytę z oprogramowaniem do napędu CD-ROM, kliknij przycisk **Start** i wybierz **Uruchom**. W oknie, które się pojawi, wpisz F:\XXX\setup.exe (gdzie "F" to litera Twojego napędu CD-ROM; XXX to ścieżka adresowa programu instalacyjnego umieszczona na wierzchu płyty z oprogramowaniem). Powinien pojawić się ekran jak na rysunku 2.1. Kliknięcie przycisku **Cancel** anuluje instalację. W przeciwnym wypadku instalacja postępuje.

| - InstallShield Wizard                                                                                                | × |
|----------------------------------------------------------------------------------------------------|---|
| Preparing Setup<br>Please wait while the InstallShield Wizard prepares the setup.                                     |   |
| Setup is preparing the InstallShield Wizard, which will guide you through the rest of the setup process. Please wait. |   |
|                                                                                                    |   |
| InstallShield Cancel                                                                                                  |   |

Rysunek 2-1

**Krok 2:** Na ekranie jak na rysunku poniżej (Rysunek 2-2) kliknij **Next** by kontynuować instalację lub **Cancel**, by ją anulować.

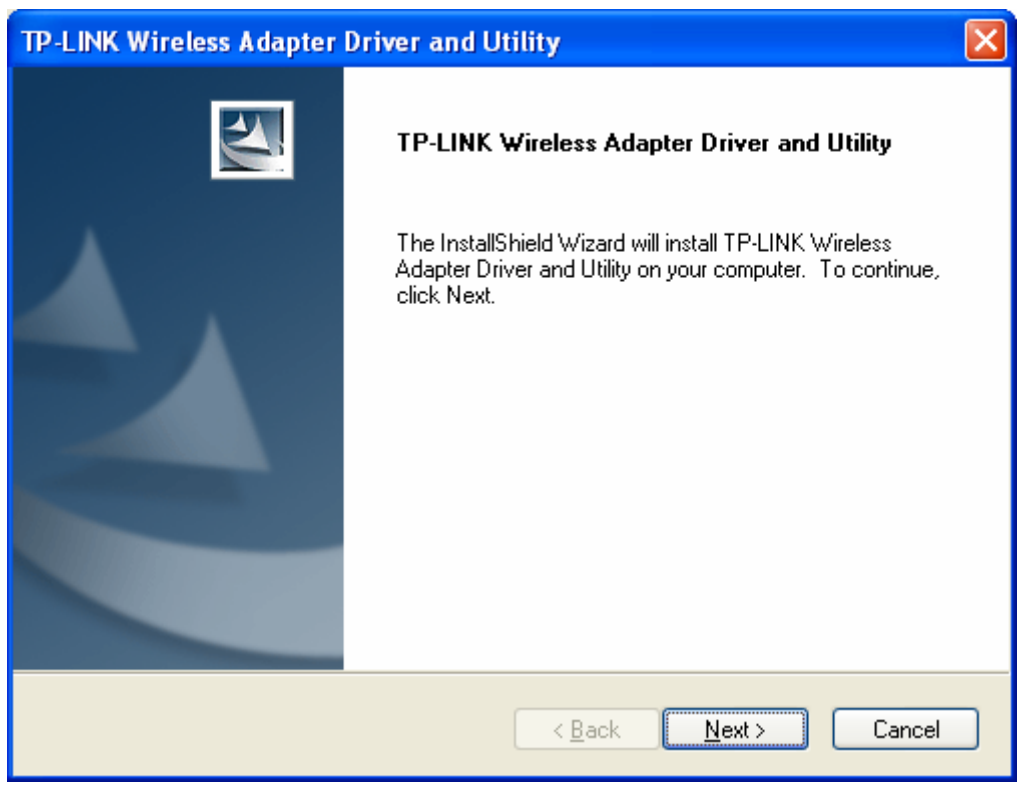

Rysunek 2-2

Krok 3: Następnie pojawi się kolejny ekran. Aby kontynuować wybierz Install.

| TP-LINK Wireless Adapter Driver and Utility                                                                     | $\times$ |
|----------------------------------------------------------------------------------------------------|----------|
| TP-LINK Wireless Adapter Driver and Utility                                                                     |          |
| Click Install to begin the installation.                                                                        |          |
| If you want to review or change any of your installation settings, click Back. Click Cancel to exit the wizard. |          |
| InstallShield                                                                                                   |          |

Rysunek 2-3

**Krok 4:** Następny ekran pokazuje postęp kopiowania plików (jak na Rysunku 2-4). Aby przerwać instalację, kliknij **Cancel**.

| TP-LINK Wireless Adapter Driver and Utility                                        | ×      |
|------------------------------------------------------------------------------------|--------|
| Setup Status                                                                       | 2      |
| The InstallShield Wizard is installing TP-LINK Wireless Adapter Driver and Utility |        |
| Installing                                                                         |        |
|                                                                                    |        |
| InstallShield                                                                      | Cancel |

Rysunek 2-4

## Uwaga

W trakcie instalacji system wyświetl ostrzeżenie, że oprogramowanie nie przeszło testów zgodności z systemem Windows XP. Kliknij **Kontynuuj mimo wszystko**, by kontynuować instalację.

| Har dwar | e Installation                                                                                                    |
|----------|----------------------------------------------------------------------------------------------------|
| <u>.</u> | The software you are installing for this hardware:<br>TP-LINK 802.11b/g Wireless Adapter<br>has not passed Windows Logo testing to verify its compatibility<br>with Windows XP. (Tell me why this testing is important.)<br>Continuing your installation of this software may impair<br>or destabilize the correct operation of your system<br>either immediately or in the future. Microsoft strongly<br>recommends that you stop this installation now and<br>contact the hardware vendor for software that has<br>passed Windows Logo testing. |
|          | Continue Anyway STOP Installation                                                                                                    |

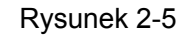

Krok 5: Kliknij przycisk Finish by zakończyć instalację.

| TP-LINK Wireless Adapter Driver and Utility |                                                                                                    |  |  |  |  |
|---------------------------------------------|----------------------------------------------------------------------------------------------------|--|--|--|--|
|                                             | InstallShield Wizard Complete<br>The InstallShield Wizard has successfully installed TP-LINK<br>Wireless Adapter Driver and Utility. Click Finish to exit the<br>wizard. |  |  |  |  |
|                                             | < <u>B</u> ack <b>Finish</b> Cancel                                                                                                    |  |  |  |  |

Rysunek 2-6

## Rozdział 3: Konfiguracja

Bezprzewodowe karty sieciowe TP-LINK TL-WN353G/TL-WN353GD można konfigurować przy pomocy programu obsługowego TP-LINK Wireless Client Utility. Ten rozdział omawia sposób konfiguracji bezprzewodowej karty sieciowej TP-LINK do bezprzewodowego połączenia z siecią WLAN oraz funkcje szyfrowania danych.

Po zainstalowaniu karty, w zasobniku systemowym pojawi się ikona 11. Znajduje się ona w dolnej części ekranu i za pomocą koloru pokazuje siłę sygnału i wskaźnik mocy odbieranego sygnału (RSSI).

🔟 Szara ikona oznacza brak połączenia.

- I Czerwona ikona oznacza słabą siłę sygnału i RSSI na poziomie niższym niż 5dB.
- Žółta ikona oznacza słabą siłę sygnału i RSSI na poziomie pomiędzy 5dB, a 10dB.
- Jielona ikona oznacza dobrą siłę sygnału i RSSI na poziomie pomiędzy 10dB, a 20dB.
- J W całości zielona ikona oznacza doskonałą siłę sygnału i RSSI większe niż 20dB.

Kliknij dwukrotnie ikonę, by uruchomić program TP-LINK Wireless Utility. Program można uruchomić również klikając kolejno: **Start>Programy>TP-LINK>RTWCU>TP-LINK Wireless Utility.** Oprogramowanie posiada wbudowane, łatwe w obsłudze narzędzia umożliwiające:

- > Wyświetlanie informacji o aktualnym statusie
- > Dodawanie i edycję profili konfiguracyjnych.
- > Wyświetlanie aktualnych informacji statystycznych.

Powyższe funkcje zostały objaśnione szerzej poniżej, na przykładzie systemu Windows XP.

#### 3.1 Set Wizard - Kreator ustawień

W górnej części ekranu TP-LINK Wireless Utility wybierz **Set Wizard**; wybierz tryb pracy karty (w przykładzie wybrano tryb Infrastructure).

Krok 1: Wybierz Station [infrastructure] (jak na Rysunku 3-1). Następnie kliknij Next.

| Set Wizard                                    |   |  |  |
|-----------------------------------------------|---|--|--|
| Select Operation Mode:                        |   |  |  |
| Choose work in Infrastructure or Ad-Hoc Mode. |   |  |  |
|                                               |   |  |  |
| <ul> <li>Station (infrastructure):</li> </ul> |   |  |  |
| Connect to a wireless network through the AP. |   |  |  |
|                                               |   |  |  |
| ○ Station (ad hoc):                           |   |  |  |
| Connect to computer-to-computer network.      |   |  |  |
|                                               |   |  |  |
|                                               |   |  |  |
|                                               |   |  |  |
|                                               |   |  |  |
|                                               | - |  |  |
| <u>N</u> ext > <u>C</u> ancel                 |   |  |  |
|                                               |   |  |  |

Rysunek 3-1

**Krok 2:** Kliknij przycisk **Refresh** by odświeżyć informacje o sieciach bezprzewodowych (jak na Rysunku 3-2). Wskaż wybraną sieć bezprzewodową, a następnie kliknij **Next**.

| Set Wizard                                                                                                    |                                  |                             |                                    | X |
|----------------------------------------------------------------------------------------------------|----------------------------------|-----------------------------|------------------------------------|---|
| Select The Infrastru<br>Click on item to select                                                                                                    | cture Con                        | nection L                   | ist:                               |   |
|                                                                                                    |                                  |                             | Refresh                            |   |
| SSID<br><sup>‡<sup>39</sup></sup> lifan 8900 1#<br><sup>‡<sup>39</sup> liufanglei<br/><sup>‡<sup>39</sup> TP-LINK<br/><sup>(‡<sup>39</sup></sup> test</sup></sup> | Security<br>None<br>None<br>None | Channel<br>1<br>4<br>6<br>6 | Signal<br>66%<br>62%<br>40%<br>96% |   |
| K     Next >     Cancel                                                                                                    |                                  |                             |                                    |   |

**Krok 3:** Następnie wybierz metodę uwierzytelniania oraz szyfrowania danych i kliknij **OK**. Karta jest gotowa do połączenia z konkretną siecią.

| Wireless Network Properties:                                                         |                  |
|--------------------------------------------------------------------------------------|------------------|
| Profile Name: test                                                                   |                  |
| Network Name(SSID): test                                                             |                  |
| This is a computer-to-computer(ad hoc) network; wireless access points are not used. | 802.1x configure |
|                                                                                      | EAP TYPE :       |
| This petwork requires a key for the following:                                       | GTC              |
| Makural Authentication Ocean Caller                                                  | Tunnel :         |
| Network Authentication: Open System                                                  |                  |
| Data encryption: Disabled                                                            | Username :       |
| ASCII PASSPHRASE                                                                     |                  |
|                                                                                      | Identity :       |
| Key index (advanced):                                                                |                  |
| Network key:                                                                         | Password :       |
|                                                                                      |                  |
| Confirm network key:                                                                 | Certificate :    |
|                                                                                      |                  |
|                                                                                      | ,                |

Rysunek 3-3

## Uwaga

Jeżeli w trakcie nawiązywania połączenia pojawi się komunikat "Unsecured network" (sieć niezabezpieczona), kliknij **OK**, by kontynuować.

#### 3.2 Zakładka General - Właściwości ogólne

Wybierz zakładkę **General**, jak na Rysunku 3-4. Po lewej stronie ekranu wyświetlany jest typ karty, pole po prawej zawiera informacje dotyczące połączenia, takie jak Status, Speed (prędkość), Type (typ), SSID, Signal Strength (siła sygnału), Link Quality (jakość połączenia) oraz inne informacje związane z adresem IP.

| TP-LINK 11b/g Wireless                                                        | Utility                                                                          |       |  |  |  |
|-------------------------------------------------------------------------------|----------------------------------------------------------------------------------|-------|--|--|--|
| Refresh( <u>R</u> ) Set Wizard( <u>S</u> ) View( <u>V</u> ) About( <u>A</u> ) |                                                                                  |       |  |  |  |
| MyComputer                                                                    | General Profile Available Network Advanced Status Statistics Wi-Fi Protect Setup |       |  |  |  |
| TP-LINK 602.110/g V                                                           | Status: Associated Throughput:                                                   |       |  |  |  |
|                                                                               | Speed: 36 Mbps                                                                   |       |  |  |  |
|                                                                               | Type: Infrastructure                                                             |       |  |  |  |
|                                                                               | Encryption: None Tx:0.00%,Total:0.00%                                            |       |  |  |  |
|                                                                               | SSID: test                                                                       |       |  |  |  |
|                                                                               | Signal Strength: 95%                                                             |       |  |  |  |
|                                                                               | Link Quality:                                                                    |       |  |  |  |
|                                                                               | Network Address:                                                                 |       |  |  |  |
|                                                                               | Mac Address: 00:0A:EB:00:01:8F                                                   |       |  |  |  |
|                                                                               | IP Address: 192.168.1.100                                                        |       |  |  |  |
|                                                                               | Gateway: 192.168.1.1                                                             |       |  |  |  |
|                                                                               |                                                                                  |       |  |  |  |
|                                                                               | ReNew IP                                                                         |       |  |  |  |
|                                                                               |                                                                                  |       |  |  |  |
|                                                                               |                                                                                  |       |  |  |  |
| <                                                                             |                                                                                  |       |  |  |  |
| Show Tray Icon                                                                | Disable Adapter                                                                  | Close |  |  |  |
| 🗌 Radio Off                                                                   |                                                                                  |       |  |  |  |
| Ready                                                                         |                                                                                  | NUM   |  |  |  |

Rysunek 3-4

- > Signal Strength Pokazuje siłę sygnału.
- > Link Quality Jakość połączenia bezprzewodowego.
- > ReNew IP Kliknij ten przycisk, by uzyskać od punktu dostępowego nowy adres IP.
- Show Tray Icon Wybranie tej opcji wyświetla ikonę 1 w dolnej części ekranu. W przeciwnym wypadku widoczne będą dwie ikony.
- > Disable Adapter Ta opcja wyłącza kartę całkowicie.
- > Radio Off Wybranie tej opcji wyłącza funkcję łączności radiowej.

Kliknij **Close** by zamknąć okno.

#### 3.3 Zakładka Profile - Zarządzanie profilami

Kliknij zakładkę **Profile** jak na Rysunku 3-5, by dodać, usunąć, powielić lub ustawić dany profil jako domyślny.

| 🕷 TP-LINK 11b/g Wireless                        | : Utility                                                                        |   |
|-------------------------------------------------|----------------------------------------------------------------------------------|---|
| Refresh( <u>R</u> ) Set Wizard( <u>S</u> ) View | w(⊻) About( <u>A</u> )                                                           |   |
| 🖃 🚽 MyComputer                                  | General Profile Available Network Advanced Status Statistics Wi-Fi Protect Setup |   |
|                                                 | Available Profile(s)                                                             |   |
|                                                 | Profile Name SSID Add                                                            |   |
|                                                 | Remove                                                                           |   |
|                                                 | Edit                                                                             |   |
|                                                 | Duplicate                                                                        |   |
|                                                 | Set Default                                                                      |   |
|                                                 |                                                                                  |   |
|                                                 |                                                                                  |   |
|                                                 |                                                                                  |   |
|                                                 |                                                                                  |   |
| <                                               |                                                                                  |   |
| Show Tray Icon                                  | Disable Adapter                                                                  |   |
| Radio Off                                       |                                                                                  |   |
| Ready                                           | NU                                                                               | 1 |

Rysunek 3-5

#### 3.3.1 Dodawanie lub edycja profilu konfiguracyjnego

Na ekranie jak na rysunku powyżej kliknij przycisk **Add** (dodaj) lub **Edit** (edytuj) [po wybraniu jednego z istniejących profili]. Konfigurację profilu ilustruje Rysunek 3-6.

Przykład opisuje dodawanie nowego profilu i jego konfigurację.

| whereas network Properties.                                                                                  | <u>×</u>                 |
|----------------------------------------------------------------------------------------------------|--------------------------|
| Profile Name: ProfileName                                                                                    |                          |
| Network Name(SSID): test                                                                                     |                          |
| This is a computer-to-computer(ad hoc) network; wireless<br>access points are not used. Channel: 6 (2437MHz) | 802.1x configure         |
| Wireless network security<br>This network requires a key for the following:                                  | GTC V                    |
| Data encryption: Disabled                                                                                    | Username :               |
| Key index (advanced): 1 🔜<br>Network key:                                                                    | Identity :<br>Password : |
| Confirm network key:                                                                                         | Certificate :            |

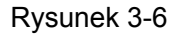

- Profile Name Wpisz nazwę profilu konfiguracyjnego. Nazwa ta powinna być unikalna. Nazwy profili nie rozróżniają wielkich i małych liter.
- Network Name (SSID) Wpisz nazwę sieci bezprzewodowej IEEE 802.11. Maksymalna ilość znaków w tym polu to 32.

## Uwaga

Pola **Profile Name** (nazwa profilu) i **Network Name** (nazwa sieci) są niezbędne – muszą zostać wypełnione.

- Channel (kanał) Jeżeli chcesz połączyć się z siecią bezprzewodową wykorzystując określony kanał, wybierz opcję "This is a computer-to-computer (ad-hoc) network; wireless access points are not used" (To jest sieć typu komputer-komputer (ad-hoc); bezprzewodowe punkty dostępowe nie są wykorzystywane). Jeżeli pozostawisz tę opcję niezaznaczoną, system sam wyszuka wolny kanał do połączenia.
- > Wireless network security Konfiguracja opcji zabezpieczeń karty bezprzewodowej.

## Uwaga

Opcje zabezpieczeń karty należy skonfigurować uwzględniając konkretną sieć bezprzewodową, z którą chcesz się połączyć. Jeżeli sieć wykorzystuje dany system zabezpieczeń, kartę bezprzewodową należy zabezpieczyć tym samym systemem. Jeżeli sieć jest niezabezpieczona, nie ma potrzeby konfiguracji zabezpieczeń karty bezprzewodowej.

- Network Authentication Wybierz tryb, którego karta bezprzewodowa będzie używać do uwierzytelnienia podczas podłączania do punktu dostępowego. Tryby są następujące: Open System, Shared key (klucz współdzielony), WPA-PSK, WPA2-PSK, WPA 802.1X, WPA2 802.1X, WEP 802.1X.
- **Data encryption** Wybierz sposób szyfrowania adekwatny do uwierzytelniania. Możesz wybrać spośród następujących trybów: Disabled (wyłączone), WEP, TKIP oraz AES.

## Uwaga

- 1) Wybierz różne tryby uwierzytelniania (authentication) i szyfrowania danych (data encryption). Konfiguracje tych zabezpieczeń są różne.
- 2) Jeżeli wybierzesz kanał ręcznie, możliwe do wyboru tryby uwierzytelniania to: Open System, Shared key (klucz współdzielony) i WPA-None.
- Program TP-LINK Wireless Client Utility nie obsługuje uwierzytelniania WPA 802.1 w systemie Windows Vista ze względu na wbudowane w system narzędzia Windows Zero Config Tools.
- **ASCII** Po wybraniu tej opcji hasło można utworzyć z dowolnych znaków ASCII.
- **PASSPHRASE** Po wybraniu tej opcji hasło można utworzyć ze znaków 0~9.
- Key Index Wybierz indeks hasła.
- Network Key & Confirm network key Te pola służą do konfiguracji klucza sieciowego. Wpisane w nie wartości powinny być takie same.
- 802.1x configure W tym polu konfigurowane są zabezpieczenia 802.1x security. Jest ono dostępne po wybraniu takich trybów szyfrowania danych jak WPA 802.1X, WPA2 802.1X lub WEP 802.1X.
  - **EAP TYPE** Wybierz typ protokołu EAP dla konfiguracji 802.1x. Możliwe opcje to: GTC, TLS, LEAP, TTLS, PEAP.
  - **Tunnel** Wybierz tunel: MD5, GTC, TLS, MSCHAP-V2. Powyższa opcja jest niezbędna dla typów EAP takich jak TTLS i PEAP.
  - **Username** Wpisz nazwę użytkownika do uwierzytelnienia. Powyższa opcja jest niezbędna dla typów EAP takich jak TTLS i PEAP.
  - Identity Wpisz tożsamość do uwierzytelnienia.
  - **Password** Wpisz hasło do uwierzytelnienia. Powyższa opcja jest niezbędna dla typów EAP takich jak LEAP, TTLS i PEAP.
  - **Certificate** Wskaż zatwierdzany certyfikat.

#### 1. Uwierzytelnianie Open System

Po wybraniu opcji uwierzytelniania **Open System**, możliwe do wyboru tryby szyfrowania danych to Disabled (brak szyfrowania) oraz WEP. Po wybraniu **Disabled** (brak szyfrowania), nie trzeba ustanawiać żadnych haseł. Po wybraniu **WEP**, hasło można skonfigurować w sposób następujący:

**Przykładowo:** Jeżeli sieć bezprzewodowa używa systemu uwierzytelniania Open System i szyfrowania danych WEP, hasło jest 64-bitowe, o treści 0123456789. Indeks hasła wynosi 1.

| Wireless Network Properties:                                                                                                    |                                                                           |
|----------------------------------------------------------------------------------------------------|---------------------------------------------------------------------------|
| Profile Name: ProfileName                                                                                                    |                                                                           |
| Network Name(SSID): test                                                                                                    |                                                                           |
| Network Name(SSID): test This is a computer-to-computer(ad hoc) network; wireless access points are not used. Channel: 1 (2412MH2)  Wireless network security This network requires a key for the following: Network Authentication: Open System  Data encryption: WEP ASCII PASSPHRASE 0123456789 Key Length: 64 Bits Key index (advanced): 1 Network key: ******** | 802.1x configure EAP TYPE : GTC Tunnel : Username : Identity : Password : |
| Confirm network key:                                                                                                    |                                                                           |
|                                                                                                    |                                                                           |

#### Rysunek 3-7

Krok 1: Wybierz "Open System" w polu Network Authentication (uwierzytelnianie sieci).

Krok 2: W polu "Data encryption" (szyfrowanie danych) wybierz "WEP".

**Krok 3:** Wybierz typ hasła: ASCII lub PASSPHRASE. Wybrawszy ASCII wprowadź dowolny ciąg znaków z klawiatury; dla PASSPHRASE wpisz liczby 0~9.

**Krok 4:** W polu Key Length (długość klucza) wybierz "64 Bits" (64 bity), a jako treść hasła wpisz "0123456789".

**Krok 5:** W polu Key index (indeks klucza) wybierz "1", a następnie kliknij **OK**, by zapisać konfigurację.

#### 2. Uwierzytelnianie Shared Key (klucz współdzielony)

Po wybraniu trybu uwierzytelniania **Shared Key** (klucz współdzielony), jedyną dostępną opcją szyfrowania danych jest WEP.

## Uwaga

Konfiguracje trybów uwierzytelniania Shared Key oraz Open System są zbliżone, szczegółowy opis znajduje się w punkcie objaśniającym konfigurację dla trybu Open System.

#### 3. Uwierzytelnianie WPA-PSK

Po wybraniu trybu uwierzytelniania **WPA-PSK**, jedynymi dostępnymi opcjami szyfrowania danych są TKIP oraz AES. Wybierz jedną, w zależności od potrzeb.

Przykładowo: Jeżeli sieć bezprzewodowa wykorzystuje uwierzytelnianie WPA-PSK, a

szyfrowanie danych TKIP, klucz sieciowy ma wartość 0123456789. Konfiguracja karty przebiega następująco:

| Wireless Network Properties:                                                         |                  |
|--------------------------------------------------------------------------------------|------------------|
| Profile Name: ProfileName                                                            |                  |
| Network Name(SSID): test                                                             |                  |
| This is a computer-to-computer(ad hoc) network; wireless access points are not used. | 802.1x configure |
| - Wixeless petwork security                                                          | EAP TYPE :       |
| This petwork requires a key for the following:                                       | GTC              |
| Network Authentication: WP0-PSK                                                      | Tunnel :         |
| Data encryption: TKIP                                                                | Username :       |
|                                                                                      | Identity :       |
| Key index (advanced):                                                                | Password :       |
| *****                                                                                |                  |
| Confirm network key:                                                                 | Certificate :    |
|                                                                                      |                  |

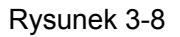

- Krok 1: Wybierz "WPA-PSK" w polu Network Authentication (uwierzytelnianie sieci).
- Krok 2: W polu "Data encryption" (szyfrowanie danych) wybierz "TKIP".
- Krok 3: Wpisz klucz sieciowy i potwierdź go.
- Krok 4: Kliknij OK by zapisać konfigurację.

#### 4. Uwierzytelnianie WPA2-PSK

Po wybraniu trybu uwierzytelniania WPA2-PSK, jedynymi dostępnymi opcjami szyfrowania danych są TKIP oraz AES. Wybierz jedną, w zależności od potrzeb.

### Uwaga

Konfiguracje trybów uwierzytelniania WPA2-PSK oraz WPA-PSK są zbliżone, szczegółowy opis znajduje się w punkcie objaśniającym konfigurację dla trybu WPA-PSK.

#### 5. WPA 802.1x

Po wybraniu trybu uwierzytelniania **WPA 802.1x**, jedynymi dostępnymi opcjami szyfrowania danych są TKIP oraz AES. Celem uwierzytelnienia należy skonfigurować opcje zabezpieczeń 802.1x. Wybierz tryb EAP, a następnie skonfiguruj odpowiednie opcje.

| Wireless Network Properties:                                                         |                                |
|--------------------------------------------------------------------------------------|--------------------------------|
| Profile Name: ProfileName                                                            |                                |
| Network Name(SSID): test                                                             |                                |
| This is a computer-to-computer(ad hoc) network; wireless access points are not used. |                                |
| Channel: 1 (2412MHz) 🗸                                                               | 802.1× configure<br>EAP TYPE : |
| Wireless network security                                                            | GTC                            |
| This network requires a key for the following:                                       | Tunnel :                       |
| Network Authentication: WPA 802.1X 💙                                                 |                                |
| Data encryption: AES                                                                 | Username :                     |
| ■ ASCII ■ PASSPHRASE 0123456789                                                      |                                |
|                                                                                      | Identity :                     |
| Key index (advanced):                                                                |                                |
| Network key:                                                                         | Password :                     |
| ****                                                                                 |                                |
| Confirm network key:                                                                 | Certificate :                  |
| yokokokokokokok                                                                      |                                |
| OK <u>C</u> ancel                                                                    |                                |

Rysunek 3-9

## Uwaga

Przy wyborze innych trybów EAP, konfiguracja przebiega odmiennie.

#### 6. WPA2 802.1x

Po wybraniu trybu uwierzytelniania **WPA2 802.1x**, jedynymi dostępnymi opcjami szyfrowania danych są TKIP oraz AES. Celem uwierzytelnienia należy skonfigurować opcje zabezpieczeń 802.1x.

## Uwaga

Konfiguracje trybów uwierzytelniania WPA2 802.1x oraz WPA 802.1x są zbliżone, szczegółowy opis znajduje się w punkcie objaśniającym konfigurację dla trybu WPA 802.1x.

#### 7. WEP 802.1x

Po wybraniu trybu uwierzytelniania **WEP 802.1x**, jedyną dostępną opcją szyfrowania jest WEP.

## Uwaga

Konfiguracje trybów uwierzytelniania WEP 802.1x oraz WPA 802.1x są zbliżone, szczegółowy opis znajduje się w punkcie objaśniającym konfigurację dla trybu WPA 802.1x.

#### 3.3.2 Usuwanie profilu konfiguracyjnego

Aby usunąć profil konfiguracyjny, postępuj zgodnie z poniższymi krokami:

Podręcznik użytkownika Bezprzewodowa karta sieciowa 54M ze złączem PCI

Krok 1: Przejdź do zakładki Profile (Rysunek 3-10).

Krok 2: Wybierz z listy profili nazwę tego, który chcesz usunąć.

Krok 3: Kliknij Remove.

| 🐨 TP-LINK 11b/g Wireless                        | Utility                |                   |                 |            |                     |
|-------------------------------------------------|------------------------|-------------------|-----------------|------------|---------------------|
| Refresh( <u>R</u> ) Set Wizard( <u>S</u> ) View | v(⊻) About( <u>A</u> ) |                   |                 |            |                     |
| MyComputer                                      | General Profile        | Available Network | Advanced Status | Statistics | Wi-Fi Protect Setup |
|                                                 | Available Drof         | ilo(c)            |                 |            |                     |
|                                                 |                        |                   |                 |            |                     |
|                                                 | Profile Na             | me<br>Jame        | test            |            | Add                 |
|                                                 |                        |                   |                 |            | Remove              |
|                                                 |                        |                   |                 |            |                     |
|                                                 |                        |                   |                 |            | Edit                |
|                                                 |                        |                   |                 |            | Dunlinste           |
|                                                 |                        |                   |                 |            |                     |
|                                                 |                        |                   |                 |            | Set Default         |
|                                                 |                        |                   |                 |            |                     |
|                                                 |                        |                   |                 |            |                     |
|                                                 |                        |                   |                 |            |                     |
|                                                 | <                      |                   |                 | >          |                     |
|                                                 |                        |                   |                 |            |                     |
|                                                 |                        |                   |                 |            |                     |
|                                                 |                        |                   |                 |            |                     |
| <                                               |                        |                   |                 |            |                     |
| Show Tray Icon                                  |                        | Disable A         | dapter          |            | Close               |
| Radio Off                                       |                        |                   |                 |            |                     |
| Ready                                           |                        |                   |                 |            | NUM                 |

Rysunek 3-10

#### 3.3.3 Powielanie profilu konfiguracyjnego

Aby zmienić nazwę profilu konfiguracyjnego, postępuj zgodnie z poniższymi wskazówkami:

- Krok 1: Przejdź do zakładki Profile (Rysunek 3-10).
- Krok 2: Wybierz z listy profili nazwę tego, który chcesz powielić.
- Krok 3: Kliknij Duplicate, a następnie wpisz nazwę dla nowego profilu konfiguracyjnego.

#### 3.3.4 Ustalanie domyślnego profilu konfiguracyjnego

Aby ustawić profil konfiguracyjny jako domyślny, postępuj zgodnie z poniższymi krokami: Podczas łączenia z siecią bezprzewodową, karta sieciowa w pierwszej kolejności używa profilu domyślnego.

- Krok 1: Przejdź do zakładki Profile (Rysunek 3-10).
- Krok 2: Wybierz z listy profili nazwę tego, który chcesz ustawić jako domyślny.
- Krok 3: Kliknij Set Default.

#### 3.4 Available Network - Dostępne sieci

Kliknij zakładkę **Profile**, jak na Rysunku 3-11, by wyświetlić listę sieci bezprzewodowych. Aby podłączyć się do wybranej sieci, postępuj zgodnie z opisanymi niżej krokami.

| TP-LINK 11b/g Wireless                          | : Utility                                                                        |    |
|-------------------------------------------------|----------------------------------------------------------------------------------|----|
| Refresh( <u>R</u> ) Set Wizard( <u>S</u> ) Viev | w(Y) About( <u>A</u> )                                                           |    |
| B WyComputer                                    | General Profile Available Network Advanced Status Statistics Wi-Fi Protect Setup |    |
| ······································          | Available Network(s)                                                             |    |
|                                                 | SSID Channel Encryption Network Authentication                                   |    |
|                                                 | <b>i i i i i i i i i i</b>                                                       | _  |
|                                                 | <b>1 I</b> <sup>w</sup> liufanglei 2 None Unknown                                |    |
|                                                 | 👔 🔊 linshaokang 6 None Unknown                                                   |    |
|                                                 | 🚺 🕐 test 6 None Unknown                                                          |    |
|                                                 | <sup>1</sup> <sup>2</sup> <sup>9</sup> zhangjunhuaAP1 6 WEP Unknown              |    |
|                                                 | II TKIP/AES WPA Pre-Shared Key                                                   |    |
|                                                 |                                                                                  |    |
|                                                 |                                                                                  | >  |
|                                                 |                                                                                  |    |
|                                                 | Refresh Add to Profile                                                           |    |
|                                                 | Note                                                                             |    |
|                                                 | Double click on item to join/create profile.                                     |    |
|                                                 |                                                                                  |    |
|                                                 |                                                                                  |    |
|                                                 |                                                                                  |    |
|                                                 |                                                                                  |    |
|                                                 |                                                                                  |    |
|                                                 |                                                                                  |    |
| Show Tray Icon                                  | Disable Adapter Clo                                                              | se |
| 🗌 Radio Off                                     |                                                                                  |    |
| Ready                                           | N                                                                                | JM |

Rysunek 3-11

Krok 1: Kliknij Refresh, by odświeżyć listę w dowolnym momencie.

Krok 2: Podświetl nazwę sieci i kliknij Add to Profile, by podłączyć się do dostępnej sieci.

Wpisz nazwę profilu i kliknij **OK**, by utworzyć nowy profil konfiguracyjny dla tej sieci.

#### 3.5 Zakładka Advanced – Ustawienia zaawansowane

Wybierz zakładkę **Advanced**, jak na Rysunku 3-12, by uzyskać dostęp do zaawansowanych opcji konfiguracyjnych.

| 👹 TP-LINK 11b/g Wireless                        | s Utility                                                                        |       |
|-------------------------------------------------|----------------------------------------------------------------------------------|-------|
| Refresh( <u>R</u> ) Set Wizard( <u>S</u> ) View | w( <u>V</u> ) About( <u>A</u> )                                                  |       |
| MyComputer                                      | General Profile Available Network Advanced Status Statistics Wi-Fi Protect Setup |       |
|                                                 | Power Save   Min   Max   Wireless Mode:   802.11g/b     0                        | 2432  |
| <                                               | Set Defaults Apply                                                               |       |
| Show Tray Icon                                  | Disable Adapter                                                                  | Close |
| Ready                                           |                                                                                  | NUM   |
|                                                 |                                                                                  |       |

Rysunek 3-12

- > Power Save Mode wybierz jeden z trybów oszczędzania energii.
  - None wyłącza oszczędzanie energii poprzez ciągłe zasilanie bezprzewodowej karty PCI w trybie krótkiego czasu odpowiedzi wiadomości.
  - **Min** opcja Normal używa trybu **Max** podczas odbierania dużej ilości pakietów, a następnie przełącza się z powrotem w tryb oszczędzania energii.
  - Max Wybierz opcję Max, by umożliwić punktowi dostępowemu buforowanie nadchodzących informacji dla bezprzewodowej karty PCI. Karta okresowo wykryje punkt dostępowy, by sprawdzić, czy jakiekolwiek wiadomości oczekują.
- Wireless Mode wybierz pożądany tryb bezprzewodowy dla sieci: 802.11b, 802.11g/b. Tryb pracy bezprzewodowej karty sieciowej musi odpowiadać trybowi pracy bezprzewodowego punktu dostępowego, z którym karta się łączy.

Kliknij **Set Defaults**, by przywrócić domyślne ustawienia konfiguracyjne.

Kliknij Apply, by zastosować wszystkie wprowadzone zmiany w konfiguracji.

#### 3.6 Zakładka Status

Kliknij zakładkę **Status**, jak na Rysunku 3-13, by odczytać informacje na temat połączenia.

| 📽 TP-LINK 11b/g Wireless Utility 📃 🗖 🔁        |                                                                                                    |     |  |  |  |  |  |
|-----------------------------------------------|----------------------------------------------------------------------------------------------------|-----|--|--|--|--|--|
| Refresh( <u>R)</u> Set Wizard( <u>S)</u> View | v( <u>V</u> ) About( <u>A</u> )                                                                                                    |     |  |  |  |  |  |
| MyComputer<br>TP-LINK 802.11b/g v             | General       Profile       Available Network       Advanced       Status       Statistics       Wi-Fi Protect Setup         Manufacturer       = TP-LINK         NDIS Driver Version       = 5.1100.717.2007         Short Radio Header       = Yes         Encryption       = Disabled         Authenticate       = Open         Channel Set       = ETSI         MAC Address       = 00:0A:EB:00:01:8F         Data Rate (AUTO)       = 48 Mbps         Channel (Frequency)       = 6 (2437 MHz)         Status       = Associated         SSID       = test         Network Type       = Infrastructure         Power Save Mode       = None         Associated AP MAC       = 00:19:E0:92:7A:86         Up Time (hh:mm:ss)       = 0:26:49 |     |  |  |  |  |  |
| < · · · >                                     |                                                                                                    |     |  |  |  |  |  |
| Show Tray Icon                                | Disable Adapter                                                                                                    | ose |  |  |  |  |  |
| Radio Off                                     |                                                                                                    |     |  |  |  |  |  |
| Ready                                         | 4                                                                                                    | IUM |  |  |  |  |  |

Rysunek 3-13

#### 3.7 Zakładka Statistics

Kliknij zakładkę **Statistics**, jak na Rysunku 3-12, by wyświetlić informacje statystyczne dotyczące ruchu sieciowego. Kliknij **Reset**, by odświeżyć informacje.

| 👹 TP-LINK 11b/g Wireless                  | Utility |                                                                                              |                                                                                                    |          |        |            |                                                                      |       |
|-------------------------------------------|---------|----------------------------------------------------------------------------------------------|----------------------------------------------------------------------------------------------------|----------|--------|------------|----------------------------------------------------------------------|-------|
| Refresh(R) Set Wizard(S) View(V) About(A) |         |                                                                                              |                                                                                                    |          |        |            |                                                                      |       |
| B WyComputer                              | General | Profile                                                                                      | Available Network                                                                                                    | Advanced | Status | Statistics | Wi-Fi Protect Setup                                                  |       |
|                                           |         | Cour<br>Tx O<br>Tx Ei<br>Tx Bi<br>Tx Bi<br>Rx O<br>Rx Pa<br>Rx Re<br>Rx CF<br>Rx CF<br>Rx CF | nter Name<br>K<br>rror<br>eacon OK<br>eacon Error<br>K<br>acket Count<br>etry<br>RC Error(0-500)<br>RC Error(500-1000<br>RC Error(>1000) | )        |        |            | Value 419 0 120 41 0 128 128 6 1 1 0 0 0 0 0 0 0 0 0 0 0 0 0 0 0 0 0 |       |
|                                           |         | KX IC                                                                                        | .v Error                                                                                                    |          |        |            | Reset                                                                |       |
| Show Tray Icon                            |         |                                                                                              | Disable A                                                                                                    | dapter   |        |            |                                                                      | Close |
| Radio Off                                 |         |                                                                                              |                                                                                                    |          |        |            |                                                                      |       |
| Ready                                     |         |                                                                                              |                                                                                                    |          |        |            |                                                                      | NUM   |

Rysunek 3-14

#### 3.8 Zakładka Wi-Fi Protect Setup – Zabezpieczona konfiguracja

#### Wi-Fi

Kliknij zakładkę **Wi-Fi Protect Setup**, jak na Rysunku 3-15, a następnie wybierz metodę konfiguracji karty do pracy w sieci Wi-Fi.

| 🖷 TP-LINK 11b/g Wireless Uti                                | ility                                                                                                    |       |
|-------------------------------------------------------------|----------------------------------------------------------------------------------------------------|-------|
| Refresh( <u>R</u> ) Set Wizard( <u>S</u> ) View( <u>V</u> ) | About( <u>A</u> )                                                                                                    |       |
| MyComputer<br>TP-LINK 802.11b/g V                           | eneral       Profile       Available Network       Advanced       Status       Statistics       Wi-Fi Protect Setup         An easy and secure setup solution for Wi-Fi network         PIN       After pushing the PIN button.Please enter the PIN code into your AP.         PIN         Push Button         After pushing the PBC button.Please push the physical button on your AP or visual button on the WPS config page.         PBC |       |
| Show Tray Icon                                              | Disable Adapter                                                                                                    | Close |
| Ready                                                       |                                                                                                    | NUM   |

Rysunek 3-15

## Uwaga

Funkcja **Wi-Fi Protect Setup** działa tylko, gdy zarówno karta, jak i punkt dostępowy z którym karta ma się połączyć, tę funkcję obsługują. W przeciwnym wypadku karta nie połączy się z punktem dostępowym.

#### 3.8.1 PIN

Krok 1: Wybierz opcję PIN (jak na Rysunku 3-15).

**Krok 2:** Kliknij przycisk **Refresh**, by wyświetlić na ekranie znalezione punkty dostępowe (Rysunek 3-16). Wskaż wybrany punkt dostępowy, a następnie kliknij przycisk **Select**.

| V | /i-Fi Protected Se   | etup - Select AP                | $\mathbf{X}$ |
|---|----------------------|---------------------------------|--------------|
|   | WPS AP Name<br>test1 | WPS AP MAC<br>00:19:58:60:2A:07 |              |
|   | Select               | Refresh<br>Cancel               |              |

Rysunek 3-16

**Krok 3:** Następnie na ekranie wyświetli się kod PIN (Rysunek 3-17). Wprowadź kod PIN do punktu dostępowego.

| Wi-Fi Protected Setup - PIN method                 |
|----------------------------------------------------|
| Wi-Fi Protected Setup - PIN method                 |
| Please enter the following PIN code into your AP . |
| PIN Code : 95525365                                |
| Status : AP Sitesurvey                             |
|                                                    |
| Cancel                                             |

Rysunek 3-17

**Krok 4:** Ostatnim etapem jest utworzenie przez kartę bezprzewodową profilu oraz automatyczne połączenie z punktem dostępowym. Pojawi się ekran z komunikatem jak poniżej: Tworzenie nowego połączenia dla sieci Wi-Fi zostało zakończone.

| TL-WN353G/1                                      | Bezprze                 | wodowa                                                                           | karta s                                                   | sieciowa     | 54M z         | e złączem | PCI |  |
|--------------------------------------------------|-------------------------|----------------------------------------------------------------------------------|-----------------------------------------------------------|--------------|---------------|-----------|-----|--|
| TP-LINK 11b/g Wireless                           | Utility                 |                                                                                  |                                                           |              |               |           | 1   |  |
| Refresh( <u>R</u> ) Set Wizard( <u>S</u> ) View  | v(⊻) About( <u>A</u> )  |                                                                                  |                                                           |              |               |           |     |  |
| MyComputer     MyComputer     P-LINK 802.11b/g V | General Profile Availab | ele Network Advance                                                              | ed Status Stat                                            | istics Wi-Fi | Protect Setup |           | 1   |  |
|                                                  | Status:                 | Associated                                                                       | Throu                                                     | ighput:      |               |           |     |  |
|                                                  | Speed:                  | 54 Mbps                                                                          |                                                           |              |               |           |     |  |
|                                                  | Type:                   | Infrastructure                                                                   |                                                           |              |               |           |     |  |
|                                                  | Encryption:             | None                                                                             | Tx:0.0                                                    | 00%,Total:   | 0.00%         |           |     |  |
|                                                  | SSID:                   | test1                                                                            |                                                           | ŕ            |               |           |     |  |
|                                                  | Signal Strength:        |                                                                                  |                                                           |              | 100%          |           |     |  |
|                                                  | Link Quality:           |                                                                                  |                                                           |              | 81%           |           |     |  |
|                                                  | -Network Address: -     |                                                                                  |                                                           |              |               |           |     |  |
|                                                  |                         | Mac Address: 00:<br>IP Address: 192<br>Subnet Mask: 255<br>Gateway: 192<br>ReNew | 0A:EB:00:01:64<br>2.168.0.193<br>5.255.255.0<br>2.168.0.1 | 4            |               |           |     |  |
|                                                  |                         |                                                                                  |                                                           |              |               |           | 1   |  |
| Show Tray Icon                                   | [                       | Disable Adapter                                                                  |                                                           |              |               | Close     |     |  |
| Radio Off                                        | [                       | Windows Zero C                                                                   | onfig                                                     |              |               |           |     |  |
| Ready                                            |                         |                                                                                  |                                                           |              |               | NUM       |     |  |

Podręcznik użytkownika

Rysunek 3-18

#### 3.8.2 Metoda pytanie - odpowiedź

Krok 1: Kliknij przycisk PBC, jak na Rysunku 3-15.

| Wi-Fi Protect Setup - PBC Method                                                                                                    |
|----------------------------------------------------------------------------------------------------|
| <i>Wi-Fi Protected Setup - PBC method</i><br>If there is more then one AP on the PBC mode, there will be<br>"Session Overlap". Please using PIN method or wait for a<br>while push the button again.<br>Status : AP Sitesurvey |
| Complete :                                                                                                    |
| PBC Cancel                                                                                                    |

Rysunek 3-19

Krok 2: Naciśnij przycisk na punkcie dostępowym.

**Krok 3:** Ostatnim etapem jest utworzenie przez kartę bezprzewodową profilu oraz automatyczne połączenie z punktem dostępowym.

## Dodatek A: Dane techniczne

| Ogólne                              |                                                                                                    |  |  |  |  |  |  |
|-------------------------------------|----------------------------------------------------------------------------------------------------|--|--|--|--|--|--|
| Interfejs                           | 32-bitowy interfejs PCI                                                                                 |  |  |  |  |  |  |
| Standardy                           | IEEE802.11b; IEEE802.11g                                                                                |  |  |  |  |  |  |
| System operacyjny                   | Windows 98, ME, 2000, 2003, XP, Vista, XP64                                                             |  |  |  |  |  |  |
| Odległość transmisji                | W pomieszczeniach do 100m, na zewnątrz do 300m (standardowa odległość transmisji, podlega ograniczeniom |  |  |  |  |  |  |
|                                     | środowiskowym)                                                                                          |  |  |  |  |  |  |
| Prodkość transmisji                 | 54/48/36/24/18/12/9/6 Mbps lub 11/5.5/2/1 Mbps                                                          |  |  |  |  |  |  |
| radiowej                            | (Automatyczne wykrywanie prędkości)                                                                     |  |  |  |  |  |  |
| Modulacja                           | 1M DBPSK; 2M DQPSK; 5.5M, 11M CCK; 6M, 9M, 12M, 18M,                                                    |  |  |  |  |  |  |
|                                     | 24M, 36M, 48M, 54M OFDM;                                                                                |  |  |  |  |  |  |
| Protokół Media Access CSMA/CA z ACK |                                                                                                    |  |  |  |  |  |  |
| Moc nadawcza                        | 15dBm (Typowa)                                                                                          |  |  |  |  |  |  |
| Zabezpieczenie danych               | WPA/WPA2; 64/128/152-bit WEP; TKIP/AES                                                                  |  |  |  |  |  |  |
| Częstotliwość                       | 2.4 ~ 2.4835GHz                                                                                         |  |  |  |  |  |  |
| System                              | Direct Sequence Spread Spectrum (DSSS)                                                                  |  |  |  |  |  |  |
| szerokopasmowy                      |                                                                                                    |  |  |  |  |  |  |
| Zużycie energii                     | 11g: 420mA w trybie pełnego nadawania (TX), 330mA w trybie                                              |  |  |  |  |  |  |
| (Max)                               | pełnego odbioru (RX).                                                                                   |  |  |  |  |  |  |
|                                     | 11b: 520mA w trybie pełnego nadawania (TX), 325mA w trybie                                              |  |  |  |  |  |  |
|                                     | pełnego odbioru (RX).                                                                                   |  |  |  |  |  |  |
| Bezpieczeństwo,                     | FCC, CE                                                                                                 |  |  |  |  |  |  |
| emisja                              |                                                                                                    |  |  |  |  |  |  |
| Warunki środowiskowe i fizyczne     |                                                                                                    |  |  |  |  |  |  |
| Temperatura pracy                   | 0℃~40℃ (32°F~104°F)                                                                                     |  |  |  |  |  |  |
| Temperatura                         | -40℃− 70℃ (-40°F~158°F)                                                                                 |  |  |  |  |  |  |
| przechowywania                      |                                                                                                    |  |  |  |  |  |  |
| Wilgotność                          | 10% - 95% RH, bez kondensacji                                                                           |  |  |  |  |  |  |
| Wymiary<br>SZER.XGŁĘB.X WYS.        | 5.2×4.8×.9 cali (133×121×22 mm)                                                                         |  |  |  |  |  |  |

## **Dodatek B: Glosariusz**

- 802.11b Standard 802.11b cechuje połączenie bezprzewodowe o prędkości 11 Mbps, wykorzystujące technologię bezpośredniego modulowania nośnej sekwencją kodową (DSSS) w nielicencjonowanym paśmie radiowym o częstotliwości 2,4 GHz, z zabezpieczeniem w postaci szyfrowania WEP. Sieci 802.11b bywają nazywane sieciami Wi-Fi.
- 802.11g Standard 802.11g cechuje połączenie bezprzewodowe o prędkości 54 Mbps, wykorzystujące technologię bezpośredniego modulowania nośnej sekwencją kodową (DSSS) oraz modulację OFDM w nielicencjonowanym paśmie radiowym o częstotliwości 2,4 GHz, kompatybilne wstecznie z urządzeniami IEEE 802.11b oraz z zabezpieczeniem w postaci szyfrowania WEP.
- Sieć Ad-hoc Sieć Ad-hoc jest grupą komputerów wyposażonych w bezprzewodowe karty sieciowe PCI, połączonych w niezależną, bezprzewodową sieć LAN 802.11. Komputery bezprzewodowe w sieci Ad-hoc działają w oparciu o połączenia peer-to-peer, komunikując się bezpośrednio ze sobą, z pominięciem punktu dostępowego. Tryb Ad-hoc jest również nazywany Independent Basic Service Set (IBSS) lub trybem peer-to-peer i jest przydatny w skali poszczególnych działów w segmencie SOHO.
- DSSS (Direct-Sequence Spread Spectrum) DSSS generuje niepotrzebne, niewielkie ilości bitów dla wszystkich przesyłanych danych. Nazywane są one "chip" (lub "chipping code"). Nawet w przypadku uszkodzenia jednego lub większej ilości bitów w chipie podczas transmisji, technologia statystyki, wbudowana w odbiornik, może odtworzyć oryginalne dane bez konieczności ponownej transmisji. Dla "niewtajemniczonego" odbiornika, DSSS jest niskiej mocy szerokopasmowym szumem i jako taki jest odrzucany (ignorowany) przez większość odbiorników pracujących w wąskich pasmach. Jednak przez odbiornik "wtajemniczony" (np. inną końcówkę bezprzewodowej sieci LAN), sygnał DSSS jest rozpoznawany jako jedyny prawidłowy sygnał, a wszelkie zakłócenia są w odpowiedni sposób odrzucane (ignorowane).
- FHSS (Frequency Hopping Spread Spectrum) "Skakanie" sygnału po częstotliwościach, w kolejnych odstępach czasu, w dostępnym widmie (paśmie). FHSS w sposób ciągły zmienia częstotliwość fali nośnej (skacze) kilka razy na sekundę, w związku z pseudo - losowym układem kanałów. Ponieważ nie używa się stałej częstotliwości i tylko nadajnik oraz odbiornik znają algorytm zmian, przechwycenie sygnału FHSS jest niezwykle trudne.
- Sieć typu Infrastructure Sieć typu Infrastructure jest grupą komputerów lub innych urządzeń, wyposażonych w bezprzewodowe karty sieciowe PCI, połączonych w bezprzewodową sieć LAN 802.11. W trybie Infrastructure, urządzenia bezprzewodowe komunikują się ze sobą oraz z siecią przewodową za pomocą punktu dostępowego. Bezprzewodowa sieć typu Infrastructure połączona z siecią przewodową jest określana jako Basic Service Set (BSS). Grupa dwóch lub więcej BSS-ów w pojedynczej sieci jest określana jako Extended Service Set (ESS). Tryb Infrastructure znajduje zastosowanie w skali całego przedsiębiorstwa, kiedy konieczne jest połączenie ze sobą sieci przewodowych i bezprzewodowych.
- > Spread Spectrum Technologia rozproszonego widma. Spread Spectrum jest

szerokopasmową techniką wykorzystującą częstotliwości radiowe, stworzoną przez wojsko do użytku w zaufanych, bezpiecznych i o decydującym znaczeniu systemach komunikacyjnych. Została stworzona w celu wykorzystania możliwości całego pasma z zachowaniem pewności, bezpieczeństwa i integralności. Innymi słowy, wykorzystywana jest większa część pasma, niż w przypadku transmisji wąskopasmowej, ale w zamian otrzymuje się sygnał mocniejszy, będący w efekcie łatwiejszy do wykrycia, pod warunkiem, że odbiornik zna parametry danego sygnału szerokopasmowego. Gdy odbiornik nie jest dostrojony do odpowiedniej częstotliwości, sygnał szerokopasmowy jest przez niego postrzegany jako niewielki szum w tle. Direct Sequence Spread Spectrum (DSSS) oraz Frequency Hopping Spread Spectrum (FHSS) to dwie podstawowe alternatywy.

- SSID Service Set Identification. Jest to maksymalnie 32 znakowy klucz alfanumeryczny, identyfikujący bezprzewodową sieć LAN. By móc sie ze sobą komunikować, w jednej sieci bezprzewodowej, wszystkie urządzenia muszą być skonfigurowane z użyciem tego samego SSID. Jest to typowy parametr konfiguracyjny dla bezprzewodowej karty PC. Ma on związek z ESSID w bezprzewodowym punkcie dostępu i z nazwą sieci bezprzewodowej. *Zobacz również Nazwa Sieci Bezprzewodowej oraz ESSID.*
- WEP (Wired Equivalent Privacy) mechanizm ochrony danych, oparty na 64-bitowym, 128-bitowym lub 152-bitowym algorytmie współdzielonego klucza, opisany w punkcie Standard IEEE 802.11
- Wi-Fi Nazwa handlowa standardu bezprzewodowego 802.11b, nadana przez Wireless Ethernet Compatibility Alliance (WECA, zobacz http://www.wi-fi.net), organizację zajmującą się standardami przemysłowymi, promującą współdziałanie wszystkich urządzeń 802.11b.
- WLAN (Wireless Local Area Network) Grupa komputerów i skojarzonych urządzeń, komunikujących się ze sobą bezprzewodowo, z ograniczoną lokalnie grupą użytkowników.
- WPA (Wi-Fi Protected Access) Protokół zabezpieczenia sieci bezprzewodowej używający szyfrowania TKIP (Temporal Key Integrity Protocol), mogący być używany w połączeniu z serwerem RADIUS.

## Dodatek C: Informacje kontaktowe

Skontaktuj się z nami w celu uzyskania pomocy w zakresie instalacji i obsługi bezprzewodowych kart sieciowych TP-LINK TL-WN353G/TL-WN353GD/ 54M.

http://www.tp-link.com